# Activity Sessions

Student Guide

December 2016

IT Department, Virtual University of Pakistan

#### **Activity Sessions**

After logged in to the VULMS, use highlighted links (as shown below) to sign up the activity session for the specified course.

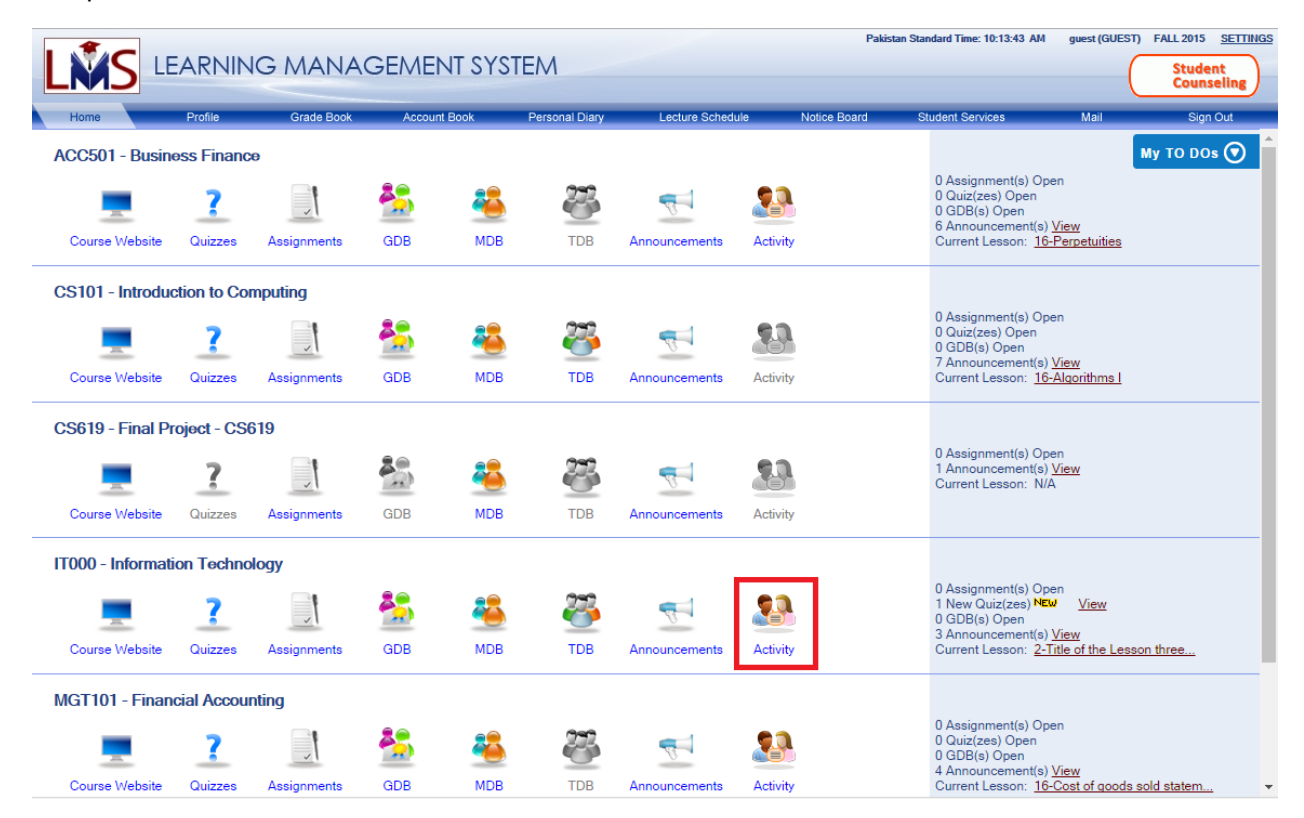

#### Activity Session - Signup

This section "Activity" is used to Sign Up the activity sessions (e.g. Practicals or Labs) for the selected course. Interface will show the available Sessions (if any), along with the "Sign Up" button for each session to register.

| LÑ        |                  | ARNING        | MANAC            | GEME                | ent sys     | TEM        |       |              |               | Pakistan | Standard Time: 10:23:2 | 18 AM guest (GUE | ST) FA | LL 2015<br>Studen<br>Counse | SETTINGS<br>t<br>eling |
|-----------|------------------|---------------|------------------|---------------------|-------------|------------|-------|--------------|---------------|----------|------------------------|------------------|--------|-----------------------------|------------------------|
| Hor       | me               | Profile       | Grade Book       | Acco                | unt Book    | Personal   | Diary | Lecture Sche | dule Notice   | e Board  | Student Services       | Mail             | _      | Sign (                      | Dut                    |
| IT000     | ) - Informatio   | n Technolo    | gy               |                     |             |            |       |              |               |          |                        |                  | Activ  | ity Se                      | ssions                 |
| Course We | ebsite Lessons   | Lesson Videos | Lesson Tutorials | <b>?</b><br>Quizzes | Assignments | GDB        | MDB   | TDB          | Announcements | Activity |                        | Search:          | All    | •                           | Go                     |
| Activity  | 003510115 . 01   | girop         |                  |                     |             |            |       |              |               |          |                        |                  |        |                             |                        |
| Sr#       | Title            |               |                  |                     | Start Date  |            |       | End Date     |               | Session  | n Status               | Joining Status   |        |                             |                        |
|           |                  |               |                  |                     |             |            |       |              |               |          |                        |                  |        |                             |                        |
| 1         | Test Session     |               |                  |                     | 30 Dec 2016 | , 09:00 AM |       | 31 Dec 2016, | 10:00 AM      | Not Star | ted                    | No               |        | Sign l                      | Jp                     |
| 2         | Testing          |               |                  |                     | 29 Dec 2016 | , 10:00 AM |       | 30 Dec 2016, | 12:00 PM      | Not Star | ted                    | No               |        | Sign l                      | Jp                     |
| Page 1 o  | of 1 (2 items) 🔽 | [1] > All     |                  |                     |             |            |       |              |               |          |                        |                  |        |                             |                        |

Choose nearby campus, via given dropdown, for the participating selected course activity session.

- 1. Select the Campus from Dropdown List.
- 2. Press "Save" button to persist the changes.

| LM             | S LEA    | ARNING        | MANAC            | GEME    | INT SYS     | TEM      |       |               |               | Pakista  | n Standard Time: 10:41:07 AM | guest (GUEST) | FALL 2015 <u>SETTINGS</u> Student Counseling |
|----------------|----------|---------------|------------------|---------|-------------|----------|-------|---------------|---------------|----------|------------------------------|---------------|----------------------------------------------|
| Home           | _        | Profile       | Grade Book       | Accou   | int Book    | Personal | Diary | Lecture Scheo | dule Notice   | Board    | Student Services             | Mail          | Sign Out                                     |
| IT000 - In     | formatio | n Technolo    | gy               |         |             |          |       |               |               |          |                              | Activity      | Session Details                              |
|                | ····     | (693)         | =0               | 2       | -           | 22       | 22    | 272           | <b>a</b> 1    | 90       |                              | Search:       |                                              |
| -              | <u></u>  | COP.          |                  |         |             | 10       | -     |               | R.            |          |                              | Δ             | Go                                           |
| Course Website | Lessons  | Lesson Videos | Lesson Tutorials | Quizzes | Assignments | GDB      | MDB   | TDB           | Announcements | Activity |                              |               |                                              |
|                |          |               |                  |         |             |          |       |               |               |          |                              |               |                                              |

| Activity | Session : | Sign | Up |   |
|----------|-----------|------|----|---|
|          |           |      |    | - |

| Test Session |                                                                                                    |
|--------------|----------------------------------------------------------------------------------------------------|
| Start Date:  | Friday, 30 Dec 2016, 09:00 AM                                                                                                    |
| End Date:    | Saturday, 31 Dec 2016, 10:00 AM                                                                                                    |
| Description: | This is a test sessions details This is a test sessions details |
| Status:      | Not Started                                                                                                    |
| Campus:      | Note: Please choose campus, which is convinient for you to join.         VMKR01-Virtual University Campus, Makhdoom ▼         Address:         Jalal Center, Adda Makhdoom Rasheed, Multan Vehari Road, Makhdoom Rasheed                                                                                                    |
|              | Save Back                                                                                                    |

## My Sessions

To View the Activity Session (e.g. Practicals or Labs) that have been chosen/joined, click the link "My Sessions"

| LÑ            |                | RNING         | MANAC            | Geme                | ENT SYS     | TEM        |       |              |               | Pakistar | Standard Time: 10:46:0 | 00 AM guest (GUE | ST) F/ | LL 2015 <u>SETT</u><br>Student<br>Counseling |           |
|---------------|----------------|---------------|------------------|---------------------|-------------|------------|-------|--------------|---------------|----------|------------------------|------------------|--------|----------------------------------------------|-----------|
| Hor           | me F           | Profile       | Grade Book       | Acco                | unt Book    | Personal   | Diary | Lecture Sche | dule Notice   | e Board  | Student Services       | Mail             | _      | Sign Out                                     |           |
| IT000         | - Information  | n Technolo    | gy               |                     |             |            |       |              |               |          |                        |                  | Acti   | vity Sessio                                  | ns        |
| Course We     | bsite Lessons  | Lesson Videos | Lesson Tutorials | <b>?</b><br>Quizzes | Assignments | GDB        | MDB   | ТОВ          | Announcements | Activity |                        | Search:          | All    |                                              | •         |
|               |                |               |                  |                     |             |            |       |              |               |          |                        |                  |        | My Session                                   | <u>15</u> |
| Sr#           | Title          |               |                  |                     | Start Date  |            |       | End Date     |               | Sessio   | n Status               | Joining Status   |        |                                              |           |
|               |                |               |                  |                     |             |            |       |              |               |          |                        |                  |        |                                              |           |
| 1             | Test Session   |               |                  |                     | 30 Dec 2016 | , 09:00 AM | I     | 31 Dec 2016, | 10:00 AM      | Not Star | rted                   | Yes              |        | View                                         |           |
| 2             | Testing        |               |                  |                     | 29 Dec 2016 | , 10:00 AM | 1     | 30 Dec 2016, | 12:00 PM      | Not Star | rted                   | No               |        | Sign Up                                      |           |
| 2<br>Page 1 o | of 1 (2 items) | [1] > [All    |                  |                     | 25 Dec 2010 | , 10.00 AM |       | 50 Dec 2010, | 12.00 FM      | NUL Stal | leu                    | NO               |        | orgit Op                                     |           |

### View Session Details

To View joined Activity Session's details, click "View" button of particular activity session.

| LÑ        |                                 | ARNING        | MANAC            | GEME                | ENT SYS     | TEM                               |       |              |                       | Pakistan S | Standard Time: 10:46:00 | AM guest (GUES | T) FALL 2015 <u>SETTINGS</u> Student Counseling |
|-----------|---------------------------------|---------------|------------------|---------------------|-------------|-----------------------------------|-------|--------------|-----------------------|------------|-------------------------|----------------|-------------------------------------------------|
| Hor       | me                              | Profile       | Grade Book       | Accou               | unt Book    | Personal                          | Diary | Lecture Sche | dule Notice           | Board      | Student Services        | Mail           | Sign Out                                        |
| IT000     | ) - Informatio                  | n Technolo    | gy               |                     |             |                                   |       |              |                       |            |                         |                | Activity Sessions                               |
| Course We | ebsite Lessons                  | Lesson Videos | Lesson Tutorials | <b>?</b><br>Quizzes | Assignments | GDB                               | МОВ   | TDB          | Announcements         | Activity   |                         | Search:        | All 🔻 😡                                         |
|           |                                 | 3r            |                  |                     |             |                                   |       |              |                       |            |                         |                | My Sessions                                     |
| Sr#       | Title                           |               |                  |                     | Start Date  |                                   |       | End Date     |                       | Session    | Status J                | loining Status |                                                 |
|           |                                 |               |                  |                     |             |                                   |       |              |                       |            |                         |                |                                                 |
| 1         | Test Session                    |               |                  |                     | 30 Dec 2016 | 30 Dec 2016, 09:00 AM 3           |       |              | 31 Dec 2016, 10:00 AM |            | Not Started Yes         |                | View                                            |
| 2         | 2 Testing 29 Dec 2016, 10:00 AM |               |                  |                     |             | 30 Dec 2016, 12:00 PM Not Started |       |              | lo                    | Sign Up    |                         |                |                                                 |
| Page 1 c  | of 1 (2 items) 📧                | [1] > All     |                  |                     |             |                                   |       |              |                       |            |                         |                |                                                 |

| LŴ             |          | ARNING        | MANAC            | GEME                | ENT SYS     | TEM      |       |              |               | Pakista  | n Standard Time: 10:54:57 AM | guest (GUEST) | FALL 2015 <u>SETTINGS</u> Student Counseling |
|----------------|----------|---------------|------------------|---------------------|-------------|----------|-------|--------------|---------------|----------|------------------------------|---------------|----------------------------------------------|
| Home           | _        | Profile       | Grade Book       | Acco                | unt Book    | Personal | Diary | Lecture Sche | dule Notic    | e Board  | Student Services             | Mail          | Sign Out                                     |
| IT000 - In     | formatio | n Technolo    | gy               |                     |             |          |       |              |               |          |                              | Activity      | Session Details                              |
| Course Website | Lessons  | Lesson Videos | Lesson Tutorials | <b>?</b><br>Quizzes | Assignments | GDB      | MDB   | TDB          | Announcements | Activity |                              | Search:       | II ▼ (Go)                                    |

| Activity Session : Sign Up |                                                                                                    |
|----------------------------|----------------------------------------------------------------------------------------------------|
| Test Session               | You have already registered for this session                                                                                                    |
| Start Date:                | Friday, 30 Dec 2016, 09:00 AM                                                                                                    |
| End Date:                  | Saturday, 31 Dec 2016, 10:00 AM                                                                                                    |
| Description:               | This is a test sessions details This is a test sessions details |
| Status:                    | Not Started                                                                                                    |
| Campus:                    | Note: You have chosen following campus to attend this activity! VMKR01-Virtual University Campus, Makhdoom:  Address: Jalal Center, Adda Makhdoom Rasheed, Multan Vehari Road, Makhdoom Rasheed                                                                                                    |
|                            | Back                                                                                                    |